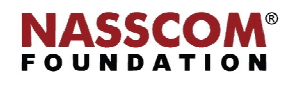

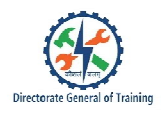

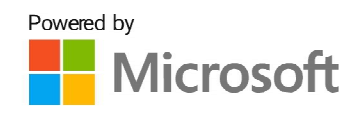

# 

Mail

1

Manage Advanced Charts and Tables

Excel

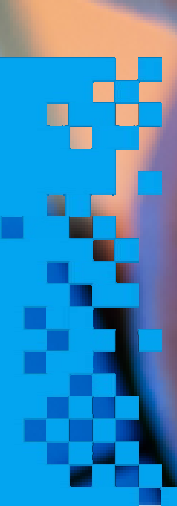

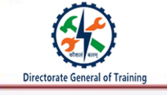

C

# **Manage Advanced Charts and Tables**

## **Advanced Charts in Excel**

Advanced charts in Excel combine data from multiple data sets into a single chart, making it easier to evaluate multiple data sets and make quick judgments.

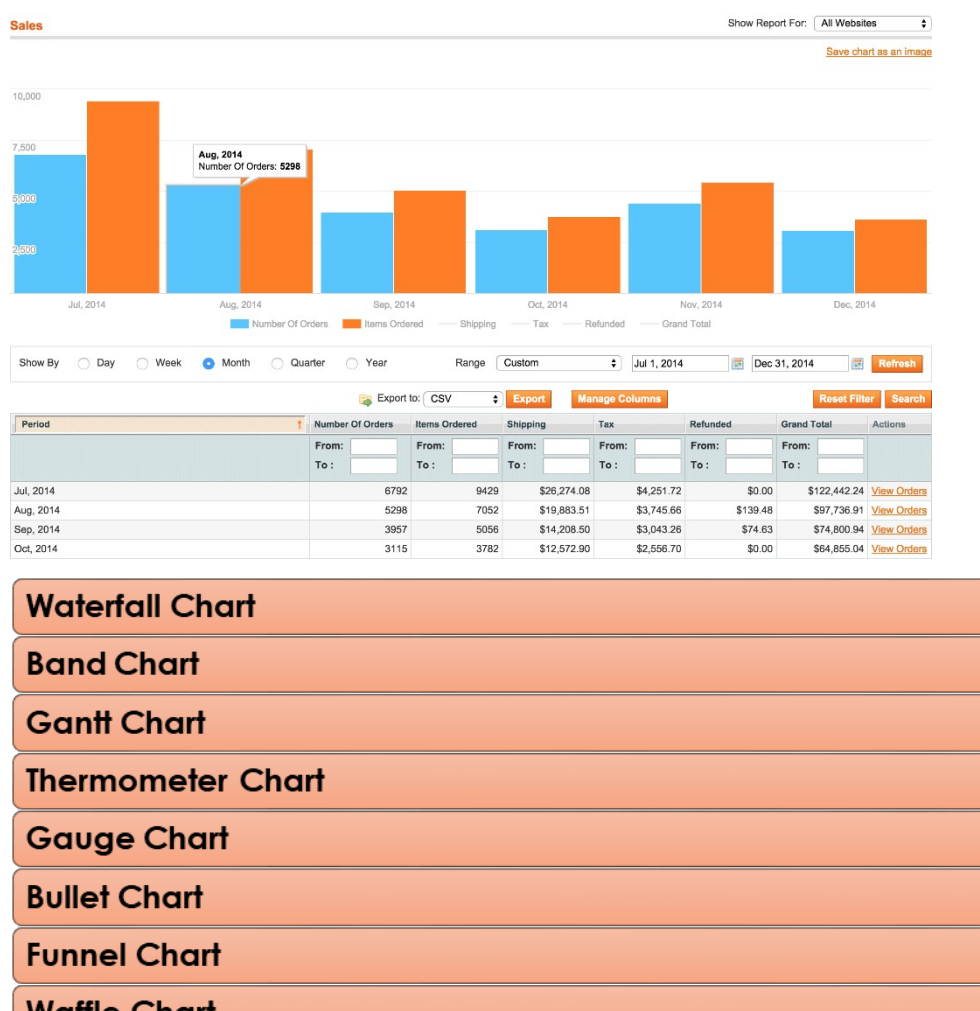

Waffle Chart

Heat Map

Step Chart

**Box and Whisker Chart** 

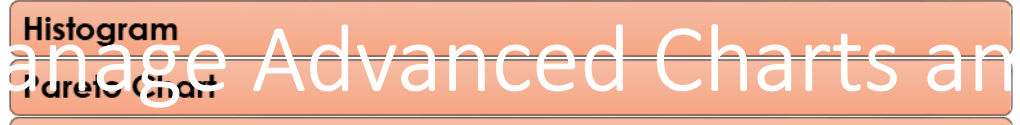

Organization Chart

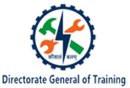

## Various Methodologies Used to Create Advanced Charts in Excel

Create a new Excel workbook

Prepare the data by adding/removing rows and columns

Select the data range and insert a chart

Click on the bars/line and format the chart type based on the requirement

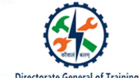

## Steps to Pivot Table in Excel

A Pivot Table is a powerful tool to calculate, summarize, and analyze data that lets you see comparisons, patterns, and trends in your data.

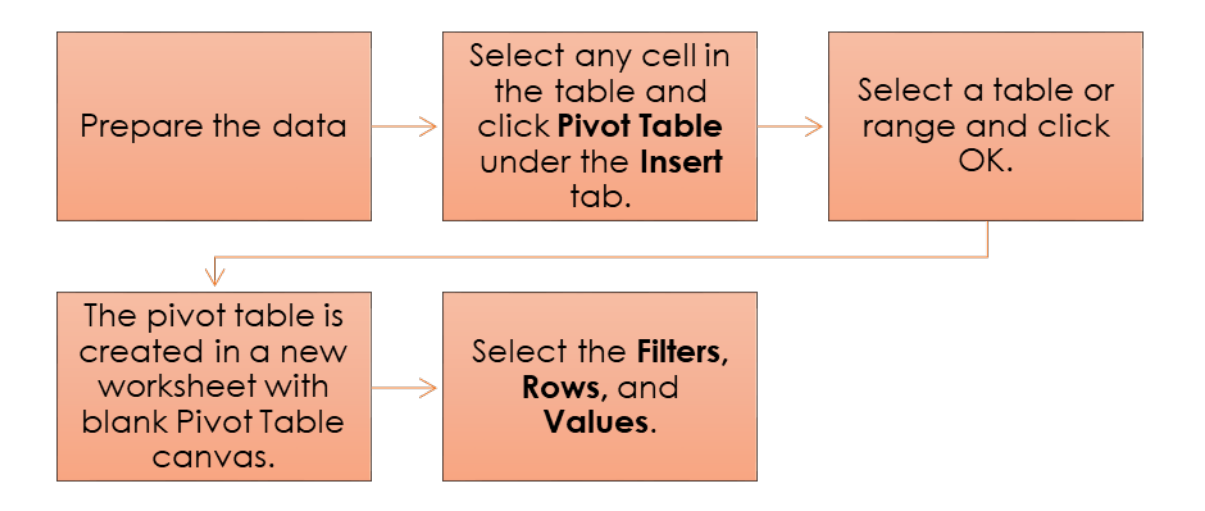

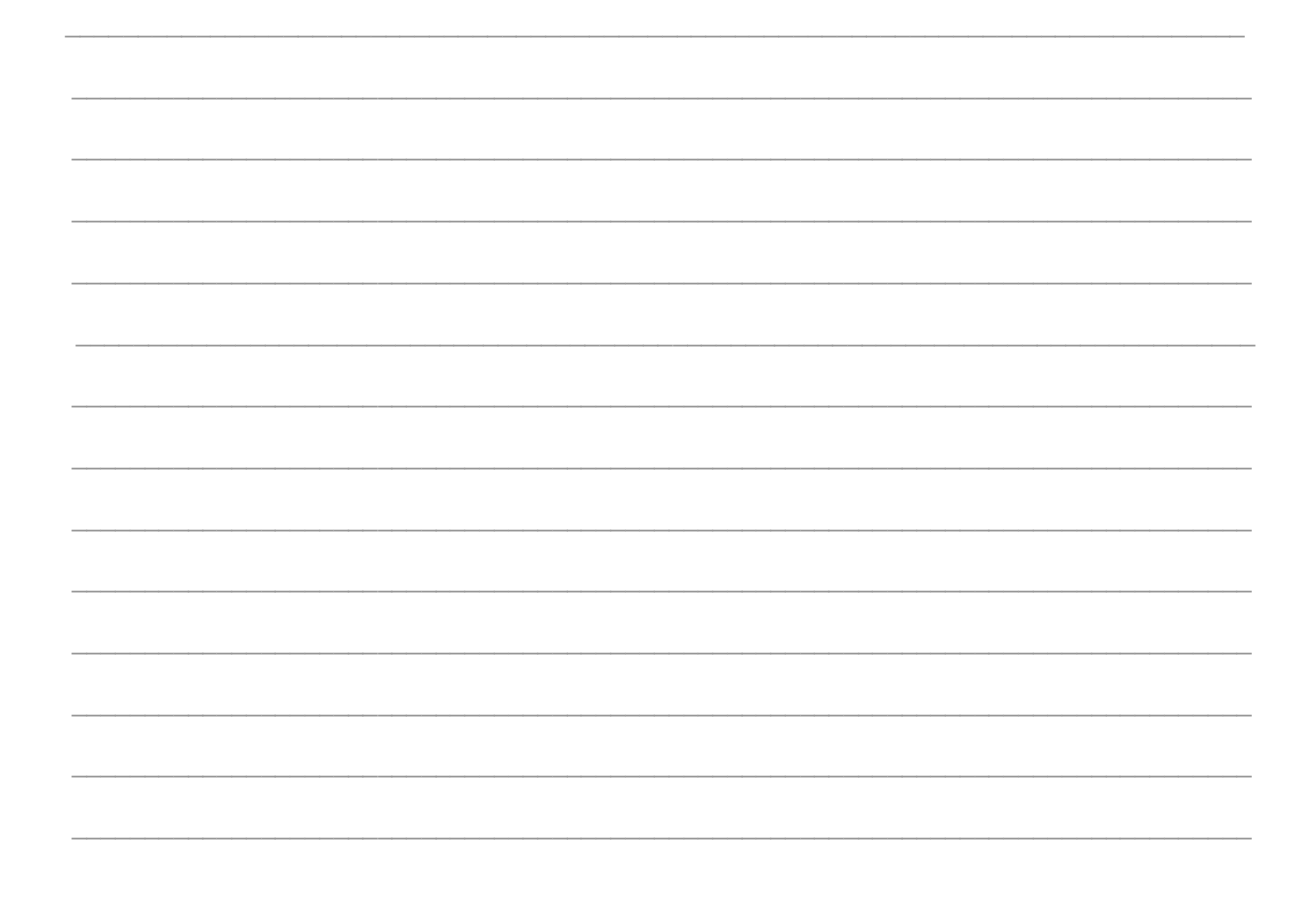

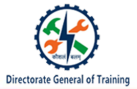

## Format a Pivot Table in Excel

You can format the numbers in a pivot table using Number Format under Value Field Settings.

| Product         | (All)               | •                |                                                                   |                                                                                          |                |      |                                                                                                    |                                         |          |  |  |
|-----------------|---------------------|------------------|-------------------------------------------------------------------|------------------------------------------------------------------------------------------|----------------|------|----------------------------------------------------------------------------------------------------|-----------------------------------------|----------|--|--|
| Row Labe        | ls 🔻 Sum of M       | Net Sales        | Right click here                                                  |                                                                                          |                |      |                                                                                                    |                                         |          |  |  |
| Middle<br>North | 0                   | 250199<br>245154 | Value Field Set                                                   | tings                                                                                    |                |      | ? ×                                                                                                    |                                         |          |  |  |
| West            | -                   | 261522           | Source Name: Net Sales                                            |                                                                                          |                |      |                                                                                                    |                                         |          |  |  |
| Grand Tot       | tal                 | 756875           | Custom Name:                                                      | Sum of                                                                                   | Net Sales      | - 12 |                                                                                                    |                                         |          |  |  |
|                 |                     |                  | Summarize Va                                                      | alues By                                                                                 | Show Values As | For  | mat Cells                                                                                                    |                                         |          |  |  |
| How             | to set "Cu          | irrency"         | Summarize va                                                      | Summarize value field by                                                                 |                |      |                                                                                                    | Number                                  |          |  |  |
| form            | latting in F        | <b>Pivot?</b>    | data from the<br>Sum<br>Count<br>Average<br>Max<br>Min<br>Product | data from the selected field   Sum Automatic field   Count Average   Max Min   Product V |                |      | Category:<br>General<br>Number<br>Currency<br>Accounting<br>Date<br>Time<br>Percentage<br>Fraction<br>Scientific | Sample<br>S250,199<br>Decimal places: 0 | •        |  |  |
| Field Set       | ttings"             |                  |                                                                   |                                                                                          |                |      |                                                                                                    | Negative                                | numbers: |  |  |
| 2. Click o      | on "Number Forma    | t" button        |                                                                   |                                                                                          |                |      |                                                                                                    | -\$1,234                                |          |  |  |
| 3. Set the      | e for matting you w | ant.             | Number Form                                                       |                                                                                          |                |      | ext<br>pecial                                                                                                    | \$1,234<br>(\$1,234)                    |          |  |  |
|                 |                     |                  |                                                                   |                                                                                          |                | C    | ustom                                                                                                    | (\$1,234)                               |          |  |  |
|                 |                     |                  |                                                                   |                                                                                          |                |      |                                                                                                    |                                         |          |  |  |
|                 |                     |                  |                                                                   |                                                                                          |                |      |                                                                                                    |                                         |          |  |  |
|                 |                     |                  |                                                                   |                                                                                          |                |      |                                                                                                    |                                         |          |  |  |
|                 |                     |                  |                                                                   |                                                                                          |                |      |                                                                                                    |                                         |          |  |  |
|                 |                     |                  |                                                                   |                                                                                          |                |      |                                                                                                    |                                         |          |  |  |
|                 |                     |                  |                                                                   |                                                                                          |                |      |                                                                                                    |                                         |          |  |  |
|                 |                     |                  |                                                                   |                                                                                          |                |      |                                                                                                    |                                         |          |  |  |
|                 |                     |                  |                                                                   |                                                                                          |                |      |                                                                                                    |                                         |          |  |  |
|                 |                     |                  |                                                                   |                                                                                          |                |      |                                                                                                    |                                         |          |  |  |

# Æ

# Steps to Sort a Pivot Table in Excel

- 1. To change the calculations, right-click on a number.
- 2. Select Summarize Values By and click the required calculation format.

| Ro<br>Mi        | w Labels                                                                                                    | Sum of Ne | et Sales                   | В                                                                          | I ≡ <u></u> ~ <u>A</u> ~ ⊞ ~ (                                                         | - 0 - | 00<br>20 🞺                   |                                                |
|-----------------|----------------------------------------------------------------------------------------------------|-----------|----------------------------|----------------------------------------------------------------------------|----------------------------------------------------------------------------------------|-------|------------------------------|------------------------------------------------|
| No<br>We<br>Gra | rth<br>2st<br>and Total                                                                                                    | 0         | 229868<br>239201<br>699989 |                                                                            | <u>C</u> opy<br><u>F</u> ormat Cells<br>Number Forma <u>t</u><br><u>R</u> efresh       |       |                              |                                                |
|                 | 1. Right click on any value<br>2. Select "Summarize Values<br>By"<br>3. Change calculations to<br>another type.<br>Bonus: Go to "More<br>Options" for few more<br>calculations. |           | ×                          | Sort<br>Remove "Sum of Net Sales"<br>Summarize Values By<br>Show Values As | ><br>><br>>                                                                            | ~     | <u>S</u> um<br><u>C</u> ount |                                                |
| ¥               |                                                                                                    |           | bre                        | +=                                                                         | Show D <u>e</u> tails                                                                  |       |                              | <u>A</u> verage 3                              |
|                 |                                                                                                    |           |                            |                                                                            | Value Field Setti <u>ng</u> s<br>PivotTable <u>O</u> ptions<br>Hide Fiel <u>d</u> List |       |                              | <u>M</u> ax<br>M <u>i</u> n<br><u>P</u> roduct |
|                 |                                                                                                    |           |                            |                                                                            |                                                                                        |       |                              | More <u>O</u> ptions                           |

5

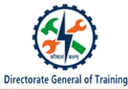

# Layouts available for a Pivot Table

The different layouts available for a pivot table are:

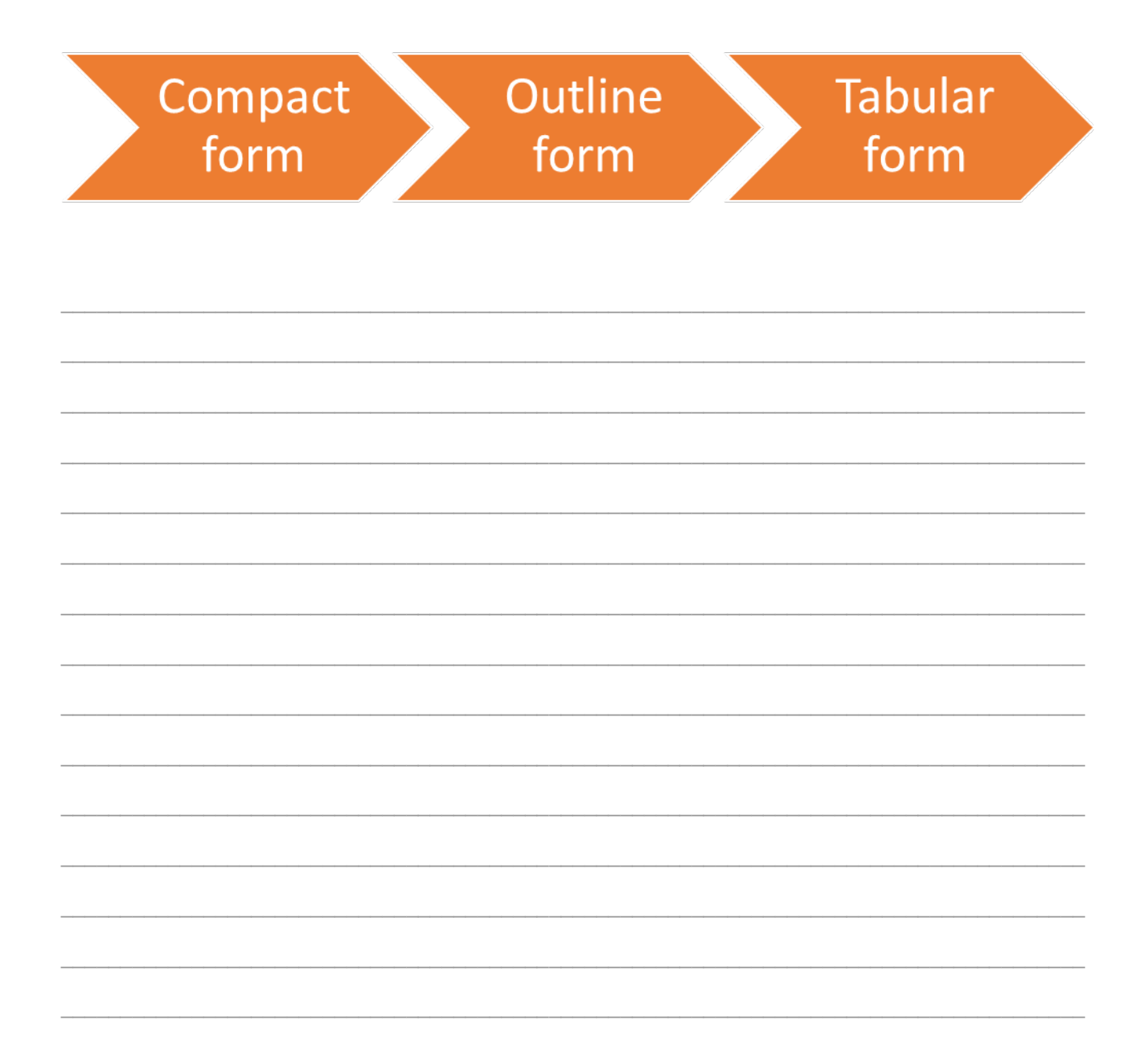

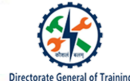

## Change Layout Pivot Table in Excel

Under the **Design** tab, you can find various options to change the layout and styles.

|                                                                     | nde link feren ins line                          | Desig                                                                        | n |
|---------------------------------------------------------------------|--------------------------------------------------|------------------------------------------------------------------------------|---|
| Subtotals Grand Report Blank Column Header                          | Banded Rows  Banded Columns                      |                                                                              |   |
| Layout PivotTab                                                     | le Style Options                                 | PivotTable Styles                                                            |   |
| Enable totals<br>from here. Choose report layout<br>and blank rows. | Turn on / off headers and banded (zebra) lining. | One click pivot table styles. Not happy with the choices, create your own :) |   |
|                                                                     |                                                  |                                                                              |   |
|                                                                     |                                                  |                                                                              |   |
|                                                                     |                                                  |                                                                              |   |
|                                                                     |                                                  |                                                                              |   |
|                                                                     |                                                  |                                                                              |   |
|                                                                     |                                                  |                                                                              |   |
|                                                                     |                                                  |                                                                              |   |
|                                                                     |                                                  |                                                                              |   |
|                                                                     |                                                  |                                                                              |   |
|                                                                     |                                                  |                                                                              |   |
|                                                                     |                                                  |                                                                              |   |
|                                                                     |                                                  |                                                                              |   |
|                                                                     |                                                  |                                                                              |   |
|                                                                     |                                                  |                                                                              |   |
|                                                                     |                                                  |                                                                              |   |
|                                                                     |                                                  |                                                                              |   |
|                                                                     |                                                  |                                                                              |   |
|                                                                     |                                                  |                                                                              |   |
|                                                                     |                                                  |                                                                              |   |
|                                                                     |                                                  |                                                                              |   |

7

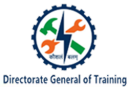

#### Recap:

- Advanced charts in Excel combine data from multiple data sets into a single chart, making it easier to evaluate multiple data sets and make quick judgments.
- A Pivot Table is a powerful tool to calculate, summarize, and analyze data that lets you see comparisons, patterns, and trends in your data.
- $\circ$   $\;$  The different filters available for a pivot table are: Report filters and slicers
- The layouts available for a pivot table are: Compact form, outline form, and tabular form.